## TABLE OF CONTENTS

HDMI CONNECTION TO ZONE 2 PLAYING THE **SAME** VIDEO/AUDIO IN BOTH ZONES. .....2

HDMI CONNECTION TO ZONE 2 PLAYING DIFFERENT VIDEO/AUDIO IN EACH ZONE. .....3

PRE-OUT CONNECTION TO ZONE 2 

PRE-OUT CONNECTION TO ZONE 2 

**SPEAKER CONNECTION TO ZONE 2** 

SPEAKER CONNECTION TO ZONE 2 

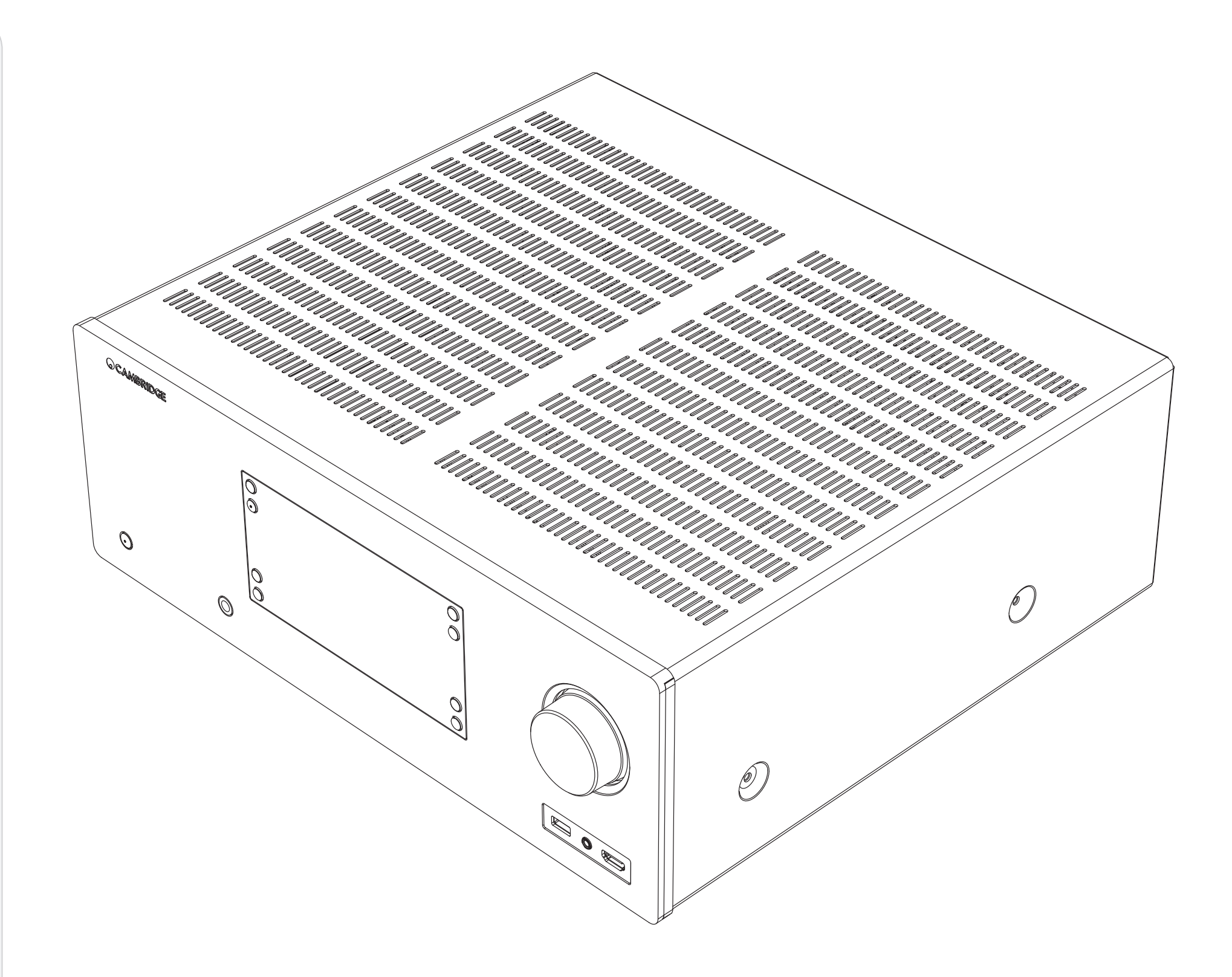

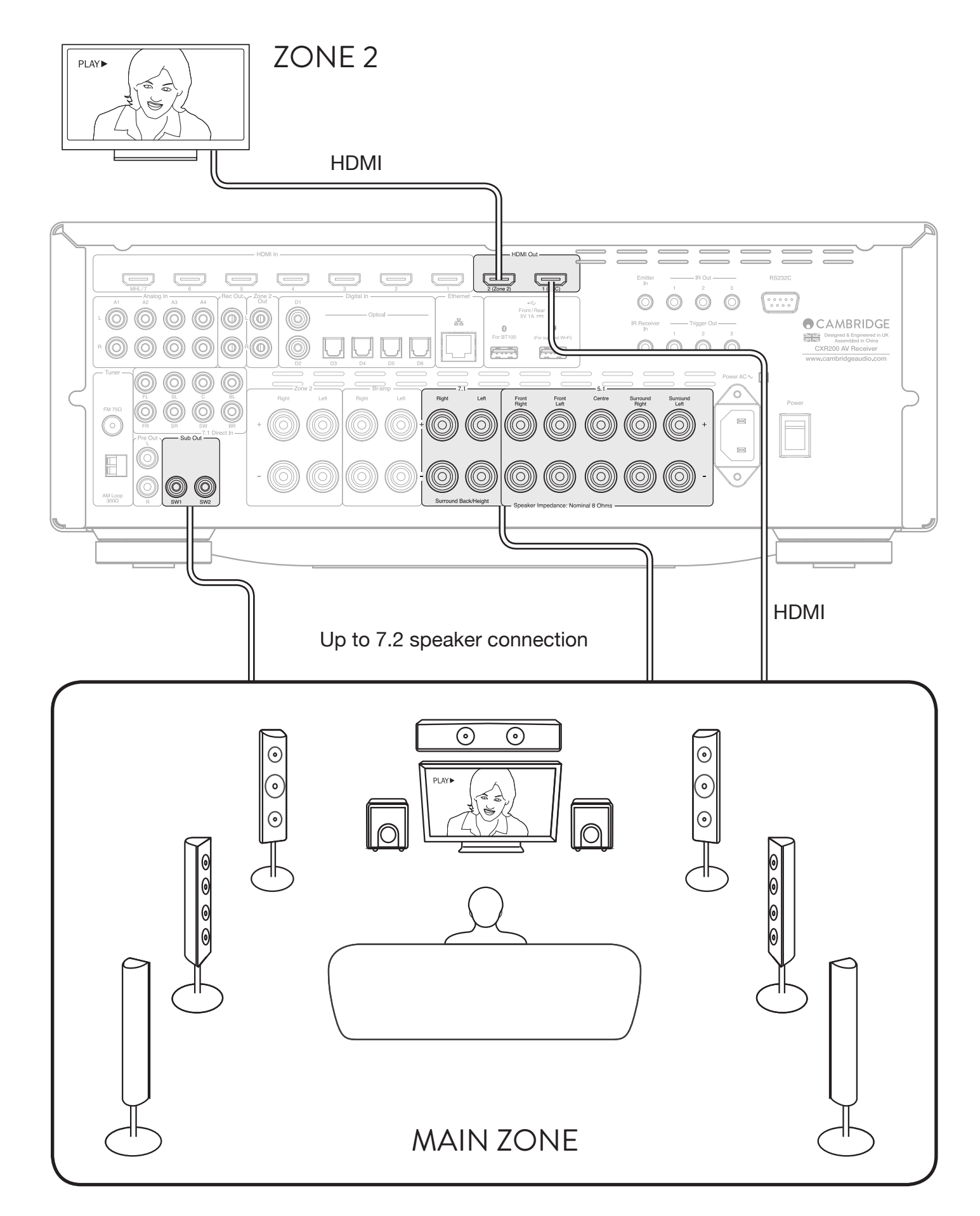

# HDMI CONNECTION TO ZONE 2

PLAYING THE SAME VIDEO/AUDIO IN BOTH ZONES.

### (1) Switch on Zone 2

- Using the remote: Press and hold the Zone 2 button, then press the Standby button.
- Using the Cambridge Connect app.
- On the front panel: Press the Zone 2 button (Zone 2 will be shown on the display), then press the Standby button.
- In the Zone 2 Settings menu within the OSD: Zone 2 Power On.
- 2 Setting the Zone 2 Source to 'Follow Main Zone' will ensure that any video/audio (multichannel or stereo) that is playing in the Main Zone will be duplicated and sent to Zone 2.

| Speaker Setup     | Zone 2 Power      |
|-------------------|-------------------|
| Input Setup       | Zone 2 Source     |
| Zone 2 Settings   | Zone 2 Power On V |
| Network Setup     |                   |
| General Settings  |                   |
| HDMI Output Setup |                   |
| Advanced Setup    |                   |

Any multi-channel audio source (eg. Blu-ray movie) playing in the Main Zone will be sent to the Zone 2 TV as a 2CH PCM (stereo) downmix when Follow Main is selected.

Notes:

- Using HDMI connection for Zone 2 you will be using the TV in Zone 2 to play the audio and video. The TV must have speakers.
- When using Follow Main, the same audio will be heard in both zones. Whatever source is selected in the Main Zone will be repeated as stereo in Zone 2. This means that any source can be heard in Zone 2.

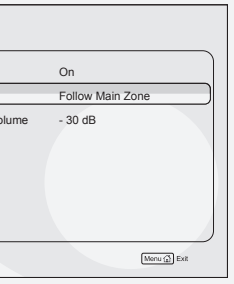

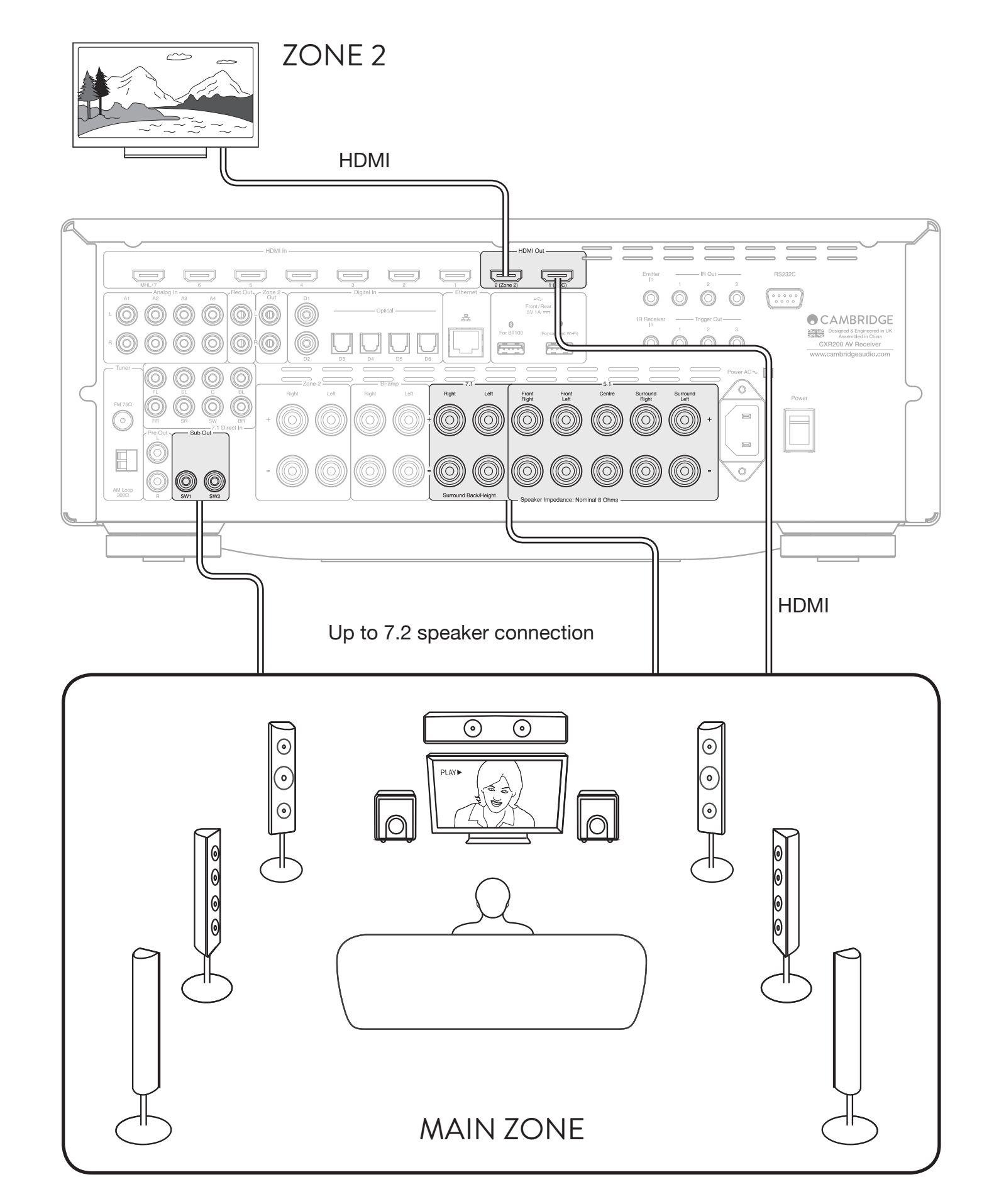

### HDMI CONNECTION TO ZONE 2 PLAYING **DIFFERENT** VIDEO/AUDIO IN EACH ZONE.

#### (1) Switch on Zone 2:

- Using the remote: Press and hold the Zone 2 button, then press the Standby button
- Using the Cambridge Connect app
- On Front panel: press the Zone 2 button (Zone 2 will be shown on the display), then press the Standby button
- In the Zone 2 Settings menu within the OSD: Zone 2 Power On
- (2) The Zone 2 source can be selected using the remote control, front panel, app and the Zone 2 Settings menu.

| Speaker Setup     | Zone 2 Power    |
|-------------------|-----------------|
| Input Setup       | Zone 2 Source   |
| Zone 2 Settings   | Zone 2 Power On |
| Network Setup     |                 |
| General Settings  |                 |
| HDMI Output Setup |                 |
| Advanced Setup    |                 |

When setting the Zone 2 Source to any source that is the different from the main zone, the 'raw' audio and video will be sent into Zone 2, as output by the source. The audio is not down-mixed to stereo in Zone 2 if you are not using the Follow Main feature.

If the selected Zone 2 Source has a stereo audio signal (eg. 2.0CH satellite signal/FM/Stream Magic) the Zone 2 TV will be able to play both the audio and video signal.

If the selected Zone 2 Source has a multi-channel audio signal (eg. BD player/5.1 satellite signal) the Zone 2 TV must be able to play/decode multi-channel HDMI audio, otherwise no sound will be heard in this case.

#### Notes:

- Using HDMI connection for Zone 2 you will be using the TV in Zone 2 to play the audio and video. The TV must have speakers.
- In Zone 2, if you want to watch/listen to a different source to the Main Zone, then we recommend that the Zone 2 TV is able to play/decode multi-channel HDMI audio. If not, then for multichannel audio sources, only the picture will be displayed in Zone 2.
- The TV source (ARC) is only available in Zone 2 when set to Follow Main.

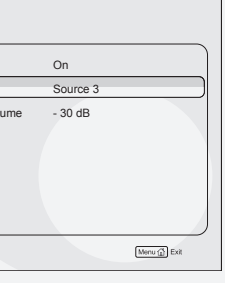

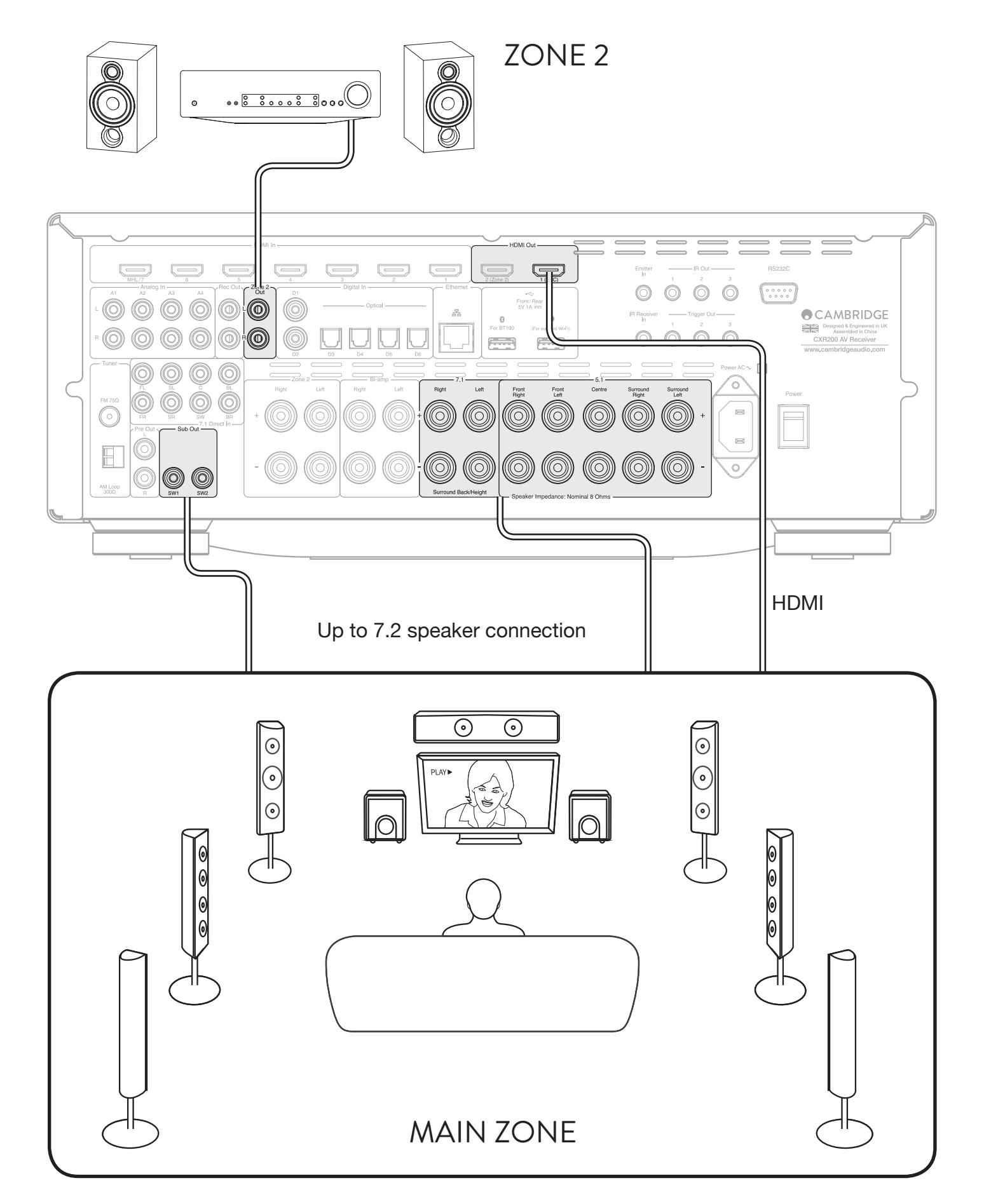

# PRE-OUT CONNECTION TO ZONE 2

PLAYING THE SAME AUDIO IN BOTH ZONES.

#### (1) Switch on Zone 2

- Using the remote: Press and hold the Zone 2 button, then press the Standby button.
- Using the Cambridge Connect app.
- On the front panel: Press the Zone 2 button (Zone 2 will be shown on the display), then press the Standby button.
- In the Zone 2 Settings menu within the OSD: Zone 2 Power On.
- 2 Setting the Zone 2 Source to 'Follow Main Zone' will ensure that any audio (multi-channel or stereo) that is playing in the Main Zone will be duplicated and sent to Zone 2.

| Zone 2 Power      |
|-------------------|
| Zone 2 Power      |
| 7000 2 Sourco     |
|                   |
| Zone 2 Power On V |
| 1                 |
|                   |
|                   |
|                   |
|                   |
|                   |
|                   |

Any multi-channel audio source (eg. Blu-ray movie) playing in the Main Zone will be sent to Zone 2 as a 2CH PCM (stereo) downmix when Follow Main is selected

Notes:

- When using Follow Main, the same audio will be heard in both zones. Whatever source is selected in the Main Zone will be repeated as stereo in Zone 2. This means that any source can be heard in Zone 2.
- It is not possible to configure the second subwoofer output for Zone 2 use.

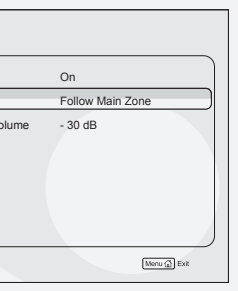

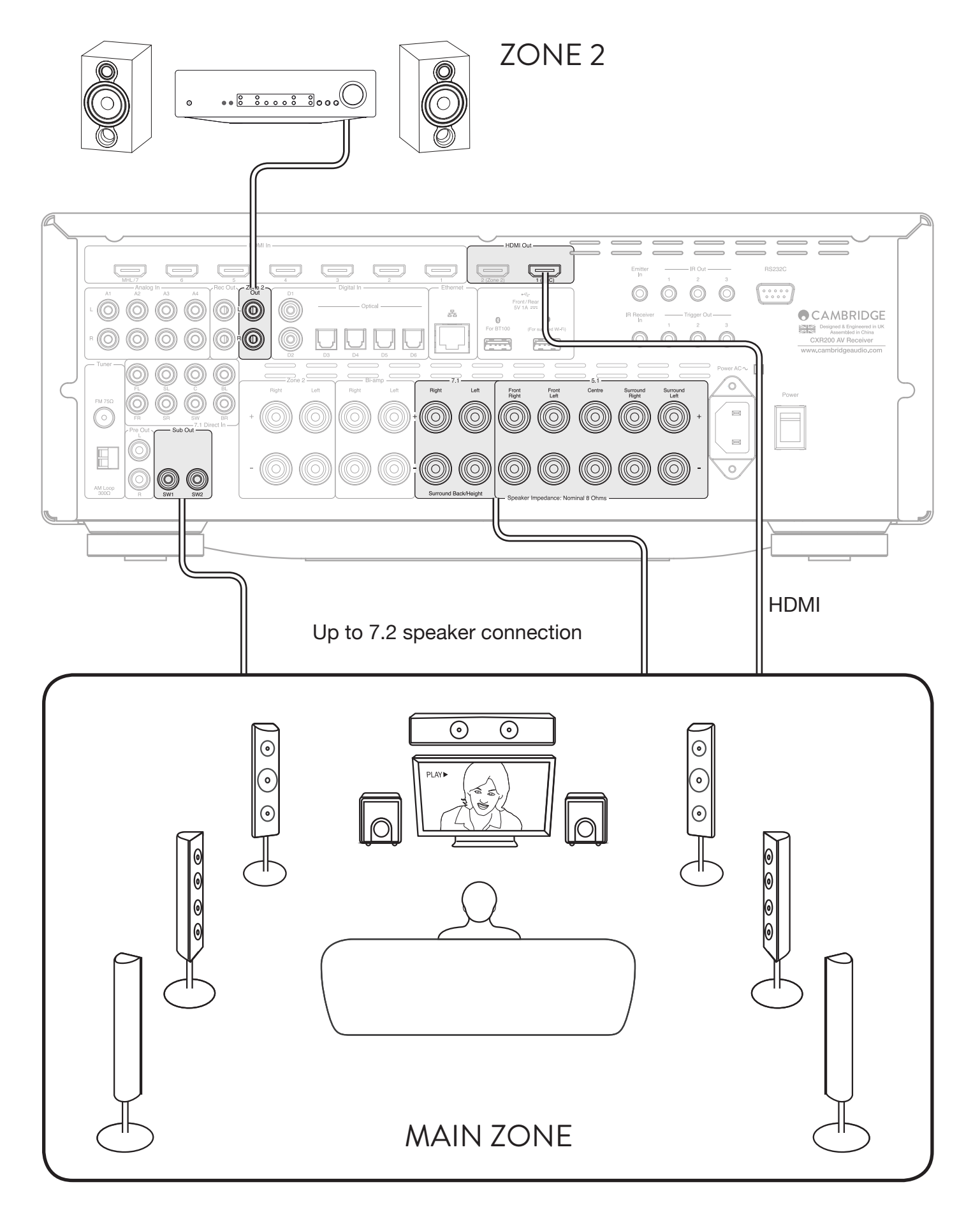

# **PRE-OUT CONNECTION TO ZONE 2**

### PLAYING DIFFERENT AUDIO IN EACH ZONE.

- (1) Switch on Zone 2:
- Using the remote: Press and hold the Zone 2 button, then press the Standby button
- Using the Cambridge Connect app
- On Front panel: press the Zone 2 button (Zone 2 will be shown on the display), then press the Standby button
- In the Zone 2 Settings menu within the OSD: Zone 2 Power On
- (2) The Zone 2 source can be selected using the remote control, front panel, app and the Zone 2 Settings menu.

| Speaker Setup     | Zone 2 Power           | On       |  |
|-------------------|------------------------|----------|--|
| Input Setup       | Zone 2 Source          | Source 3 |  |
| Zone 2 Settings   | Zone 2 Power On Volume | - 30 dB  |  |
| Network Setup     |                        |          |  |
| General Settings  |                        |          |  |
| HDMI Output Setup |                        |          |  |
| Advanced Setup    |                        |          |  |

When setting the Zone 2 Source to any source that is different from the main zone, only sources with a 2CH PCM (stereo) audio signal are output to Zone 2.

If the selected Zone 2 Source has a multi-channel audio signal (eg. BD player/5.1 satellite signal) this cannot be output to Zone 2 if the Follow Main feature is not being used.

Notes:

- In Zone 2, to watch/listen to a different source to the Main Zone, then the Zone 2 source must be stereo.
- The FM/AM Tuner and Stream Magic Sources are stereo and can always be played in Zone 2. If a source is set to use audio from an analogue input, or a digital input as 2CH PCM, then this can also be played in Zone 2 whilst a different source is being played in the Main Zone.
- A source using audio from HDMI or a digital input must be set to 2CH PCM to be played in Zone 2 whilst a different source is playing in the Main Zone
- When Zone 2 is On, the HDMI 2 output is also set to Zone 2. It is not possible to use the twin HDMI outputs for dual (mirrored) displays when Zone 2 Power is On (unless using the Follow Main feature).
- It is not possible to configure the second subwoofer output for Zone 2 use.
- The TV source (ARC) is only available in Zone 2 when set to Follow Main.

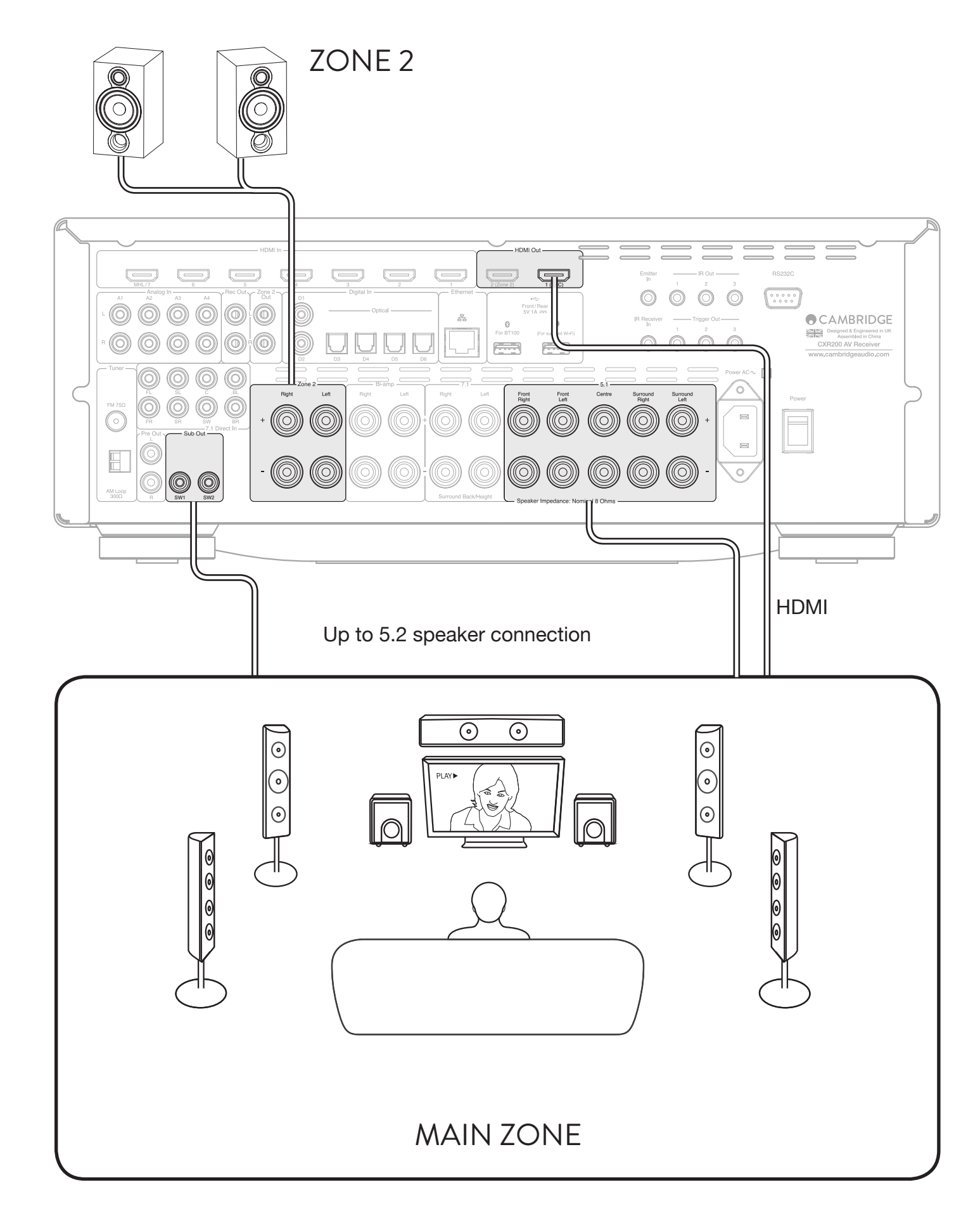

# **SPEAKER CONNECTION TO ZONE 2**

PLAYING THE SAME AUDIO IN BOTH ZONES.

### (1) Switch on Zone 2

- Using the remote: press and hold the Zone 2 button, then press the Standby button
- Using the Cambridge Connect app
- On Front panel: press the Zone 2 button (Zone 2 will be shown on the display), then press the Standby button
- In the Zone 2 Settings menu within the OSD: Zone 2 Power On
- (2) Ensure the Back Amp channels are set to 'Zone 2' in the Speaker Setup.

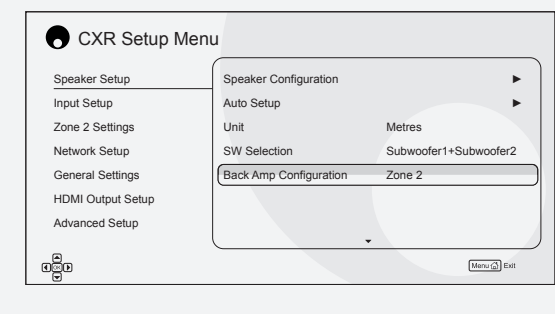

#### Notes:

- When using Follow Main, the same audio will be heard in both zones. Whatever source is selected in the Main Zone will be repeated as stereo in Zone 2.
- When configured for Zone 2, the back amp channels cannot be used for bi-amping or 7.2 in the main zone. 5.2 speaker channels is the maximum speaker configuration in the main zone when using the zone 2 speaker output.
- It is not possible to configure the second subwoofer output for Zone 2 use.

## CXR200 ZONE 2 SETUP GUIDE

(3) Setting the Zone 2 Source to 'Follow Main Zone' will ensure that any audio (multichannel or stereo) that is playing in the Main Zone will be duplicated and sent to Zone 2.

| CXR Setup Mer     | 1u                     |                  |
|-------------------|------------------------|------------------|
| Speaker Setup     | Zone 2 Power           | On               |
| Input Setup       | Zone 2 Source          | Follow Main Zone |
| Zone 2 Settings   | Zone 2 Power On Volume | - 30 dB          |
| Network Setup     |                        |                  |
| General Settings  |                        |                  |
| HDMI Output Setup |                        |                  |
| Advanced Setup    |                        |                  |
|                   |                        |                  |
| ese               |                        | Menu 🖾 Exit      |

Any multi-channel audio source (eg. Blu-ray movie) playing in the Main Zone will be sent to Zone 2 as a 2CH PCM (stereo) downmix when Follow Main is selected.

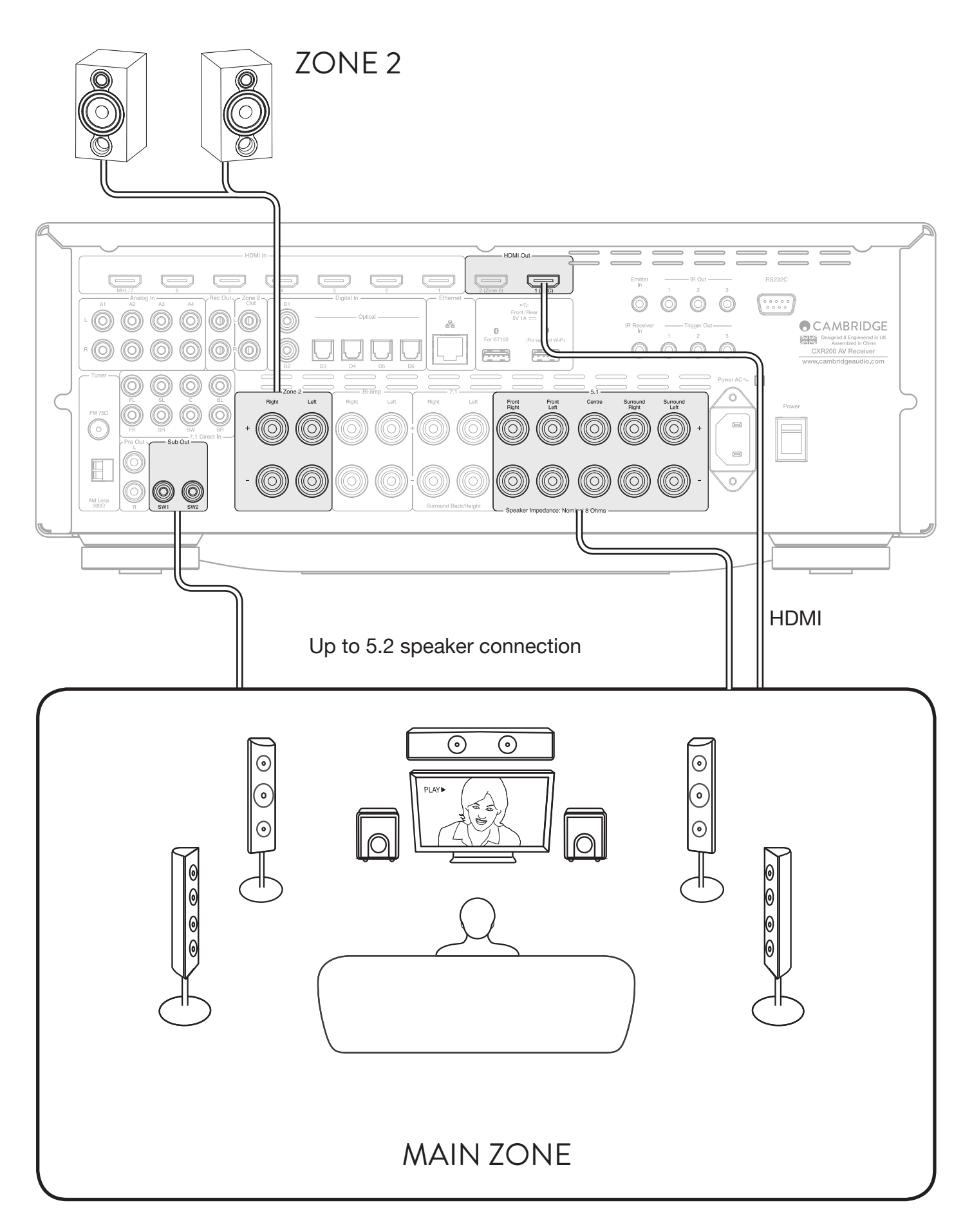

# SPEAKER CONNECTION TO ZONE 2

### PLAYING **DIFFERENT** AUDIO IN EACH ZONE.

### (1) Switch on Zone 2

- Using the remote: press and hold the Zone 2 button, then press the Standby button
- Using the Cambridge Connect app
- On Front panel: press the Zone 2 button (Zone 2 will be shown on the display), then press the Standby button
- In the Zone 2 Settings menu within the OSD: Zone 2 Power On
- (2) Ensure the Back Amp channels are set to 'Zone 2' in the Speaker Setup.

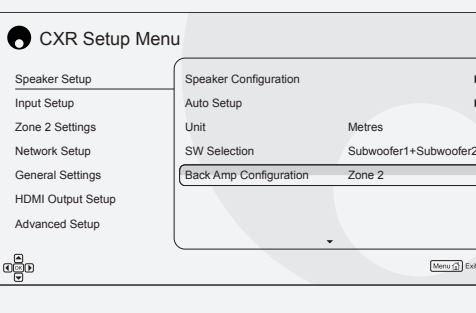

Wi tha so are If ch

#### Notes:

- In Zone 2, to watch/listen to a different source to the Main Zone, the Zone 2 source must be stereo.
- The FM/AM Tuner and Stream Magic Sources are stereo and can always be played in Zone 2. If a source is set to use audio from an analogue input, or a digital input as 2CH PCM, then this can also be played in Zone 2 whilst a different source is being played in the Main Zone.
- A source using audio from HDMI or a digital input must be set to 2CH PCM to be played in Zone 2 whilst a different source is playing in the Main Zone.

## CXR200 ZONE 2 SETUP GUIDE

(3) The Zone 2 source can be selected using the remote control, front panel, app and the Zone 2 Settings menu.

| CXR Setup Men     | u                      |             |
|-------------------|------------------------|-------------|
| Speaker Setup     | Zone 2 Power           | On          |
| Input Setup       | Zone 2 Source          | Source 3    |
| Zone 2 Settings   | Zone 2 Power On Volume | - 30 dB     |
| Network Setup     | ]                      |             |
| General Settings  |                        |             |
| HDMI Output Setup |                        |             |
| Advanced Setup    |                        |             |
|                   |                        |             |
| es<br>₽           |                        | Menu 💭 Exit |

When setting the Zone 2 Source to any source that is different from the main zone, only sources with a 2CH PCM (stereo) audio signal are output to Zone 2.

If the selected Zone 2 Source has a multichannel audio signal (eg. BD player/5.1 satellite signal) this cannot be sent to Zone 2 if the Follow Main feature is not being used.

• When configured for Zone 2, the back amp channels cannot be used for bi-amping or 7.2 in the main zone. 5.2 speaker channels is the maximum speaker configuration in the main zone when using the zone 2 speaker output.

• It is not possible to configure the second subwoofer output for Zone 2 use.

• The TV source (ARC) is only available in Zone 2 when set to Follow Main.

• When Zone 2 is On, the HDMI 2 output is also set to Zone 2. It is not possible to use the twin HDMI outputs for dual (mirrored) displays when Zone 2 Power is On (unless using the Follow Main feature).